## 呱呱网盘使用指南 - 呱呱网盘怎么用详解

<呱呱网盘怎么用:详解上传、下载与管理技巧</p><img src="" /static-img/U1JNbJagWxz0oEkKi\_86Vmp41-3U4aozfXVMkAKiHY QyNfuhuBKMJMsW3eiX1nqg.jpg">在数字时代,网络存储 服务成为了我们日常生活中不可或缺的一部分。呱呱网盘作为一个知名 的云端存储平台,它提供了便捷的文件管理和分享功能,让用户能够随 时随地访问自己的数据。但是,对于新手来说,如何高效地使用呱呱网 盘可能会感到有些困惑。以下,我们将带你深入了解如何正确使用呱呱 网盘。注册账户img src="/static-img/ECvyTnUr XPoIEBCD7TdJXmp41-3U4aozfXVMkAKiHYR7ypuFEjTkCS1bM37 APwF1a6S-Paw3759zkr53dvLPoF\_JOXdae2hI1UZinSfHlLtwzzJP 4Oj7t4vVR\_KQ-FoO.jpg">首先,你需要注册一个账户。这 通常是一个简单的过程,只需输入邮箱地址、密码以及其他基本信息即 可完成。确保你的邮箱地址是有效的,因为这是你用于接收重要通知和 密码重置链接的地方。上传文件img src="/static-i mg/\_-SjmAOZNReOE4LUMYPPT2p41-3U4aozfXVMkAKiHYR7ypuF EjTkCS1bM37APwF1a6S-Paw3759zkr53dvLPoF\_JOXdae2hI1UZi nSfHlLtwzzJP4Oj7t4vVR\_KQ-FoO.jpg">~p>一旦注册成功,你 就可以开始上传文件了。点击"上传"按钮,然后选择要上传到云端的 文件。你可以一次性上传多个文件,也可以创建压缩包来快速传输大量 数据。如果你的电脑上有许多大型视频或者软件,这些都可以通过压缩 包进行更快捷地传输。下载文件>img src="/static-i mg/ah9DLKcvcS1xxCbezg-swmp41-3U4aozfXVMkAKiHYR7ypuFE jTkCS1bM37APwF1a6S-Paw3759zkr53dvLPoF\_JOXdae2hI1UZin SfHlLtwzzJP4Oj7t4vVR\_KQ-FoO.jpg">下载操作同样简单 。在搜索栏中输入想要下载的内容名称,即可找到对应的分享链接。一 旦找到,就点开它,然后点击"下载",选择保存路径并等待下载完成 分享与协作img src="/static-img/OV3f2fepOsl

sMlhNeDV3UWp41-3U4aozfXVMkAKiHYR7ypuFEjTkCS1bM37APw F1a6S-Paw3759zkr53dvLPoF\_JOXdae2hI1UZinSfHlLtwzzJP4Oj7 t4vVR\_KQ-FoO.jpg">如果你想与他人共享某个文档或者项目 ,可以直接发送分享链接给他们。不过,注意设置适当权限以保证数据 安全。在一些情况下,你可能需要让他人编辑这些文档,而不是仅仅查 看。这时候,可以设置为"编辑者"权限,以便他们能够修改内容而不 影响原始版本。例如,有一次我需要和我的团队成员合作撰写 报告。我决定使用uhoozi(前身为Uhoozi)来协作。当我们一起工作 时,我设定了不同的权限级别,比如分配了一些只读成员,以及几位拥 有编辑权限的人员。此举极大提高了我们的工作效率,同时也减少了混 乱的情况发生。管理空间随着时间推移,你可能会发 现自己拥有的空间不够用。这时候,不妨考虑升级计划,或许删除一些 无关紧要的小量数据来释放空间。此外,还有一种方法,就是清理一下 你的设备上的旧照片和文档,把它们移到云端,这样既能节省手机或电 脑上的存储空间,又能让这些珍贵记忆得到保护和整理。最后 ,如果遇到了任何问题,都可以查阅官方帮助中心或者联系客服支持, 他们都会尽力帮助解决你的问题,使得整个体验更加流畅无阻。< p>总之,uhoozi提供了一系列工具和功能,让用户能够轻松管理个人 资料,并且保持高效。通过理解这些建议以及实践它们,无论是个人还 是企业用户,都能充分利用uhoozi,为日常生活增添便利。< a href = "/pdf/790345-呱呱网盘使用指南 - 呱呱网盘怎么用详解上传 下载与管理技巧.pdf" rel="alternate" download="790345-呱呱网 盘使用指南 - 呱呱网盘怎么用详解上传下载与管理技巧.pdf" target=" blank">下载本文pdf文件</a>